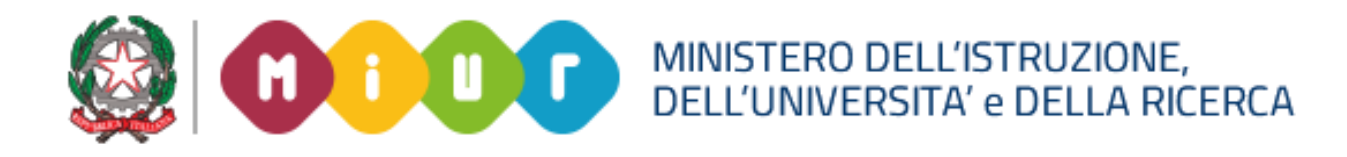

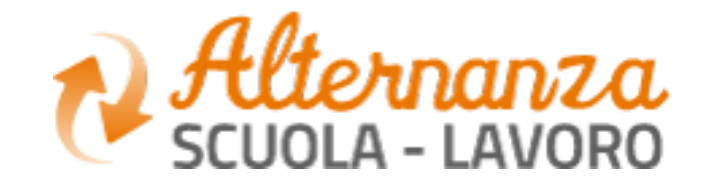

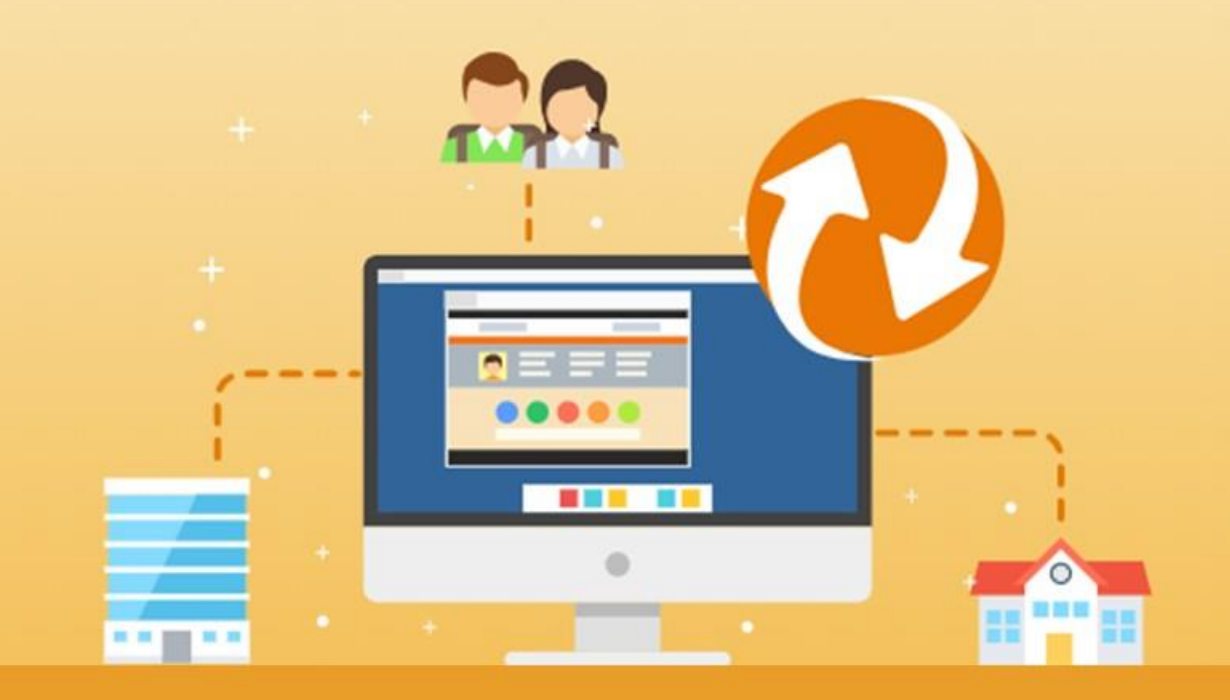

La Piattaforma dell'Alternanza Scuola-Lavoro del MTUR

**COME REGISTRARSI E ACCEDERE ALLA PIATTAFORMA DELL'ALTERNANZA** 

Aggiornamento: Maggio 2018

# **OBIETTIVO DEL DOCUMENTO**

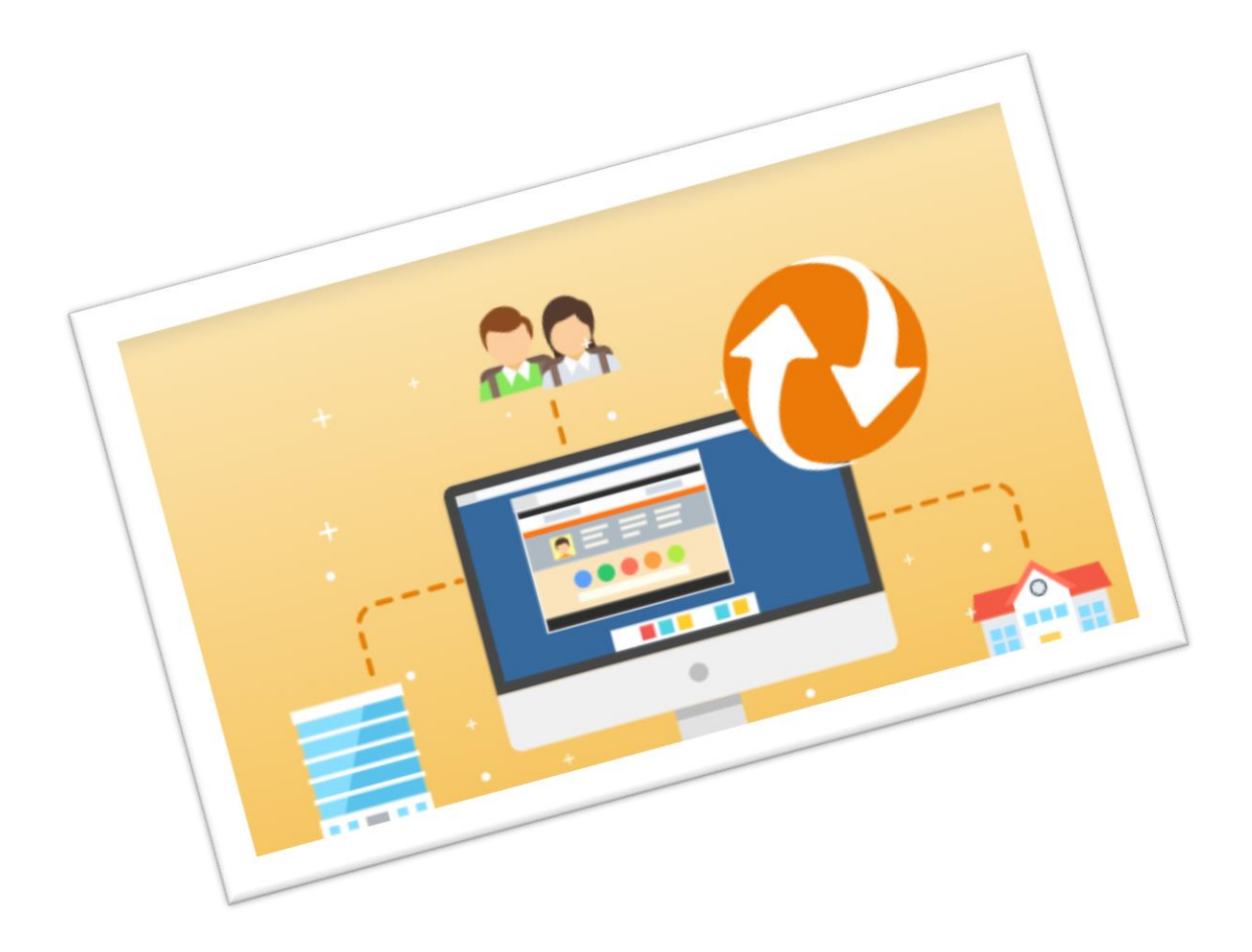

Obiettivo del presente documento è quello di descrivere le funzionalità per effettuare la **registrazione** e **l'accesso** alla Piattaforma dell'Alternanza del MIUR.

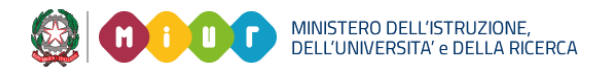

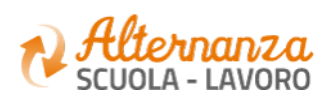

# **HOME PAGE PIATTAFORMA ASL**

La home page è l'area di lavoro ed il punto di accesso alle diverse funzionalità disponibili nella Piattaforma dell'Alternanza del MIUR. Ogni utente ha una scrivania personalizzata in funzione del proprio profilo.

|   | Ministero dell'Istruzione, dell'Università e della Ricerca                                                                                                    | Dal<br><u>http</u><br>sele<br>des<br>dell |
|---|----------------------------------------------------------------------------------------------------|-------------------------------------------|
| < | CHE COS'E CHI PARTECIPA LA PIATTAFORMA COSTORIE DI ALTERNANZA NOTIZIE MIZIA SUBITO                                                                                                    |                                           |
|   | Scuole Studentesse Strutture Ospitanti Famiglie                                                                                                    |                                           |
|   | Cos'è l'Alternanza       La Piattaforma         Un'esperienza formativa che unisce sapere e saper fare, orienta le aspirazioni dei giovani e apre la didattica al mondo esterno       Lo strumento che rende operativa la Carta dei diritti e consente a tutti di gestire con semplicità e sicurezza i percorsi di alternanza |                                           |

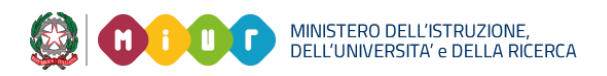

sito <mark>o://www.alternanza.miur.gov.it/</mark> ziona il pulsante ACCEDI in alto a tra per accedere alla Piattaforma 'Alternanza del MIUR

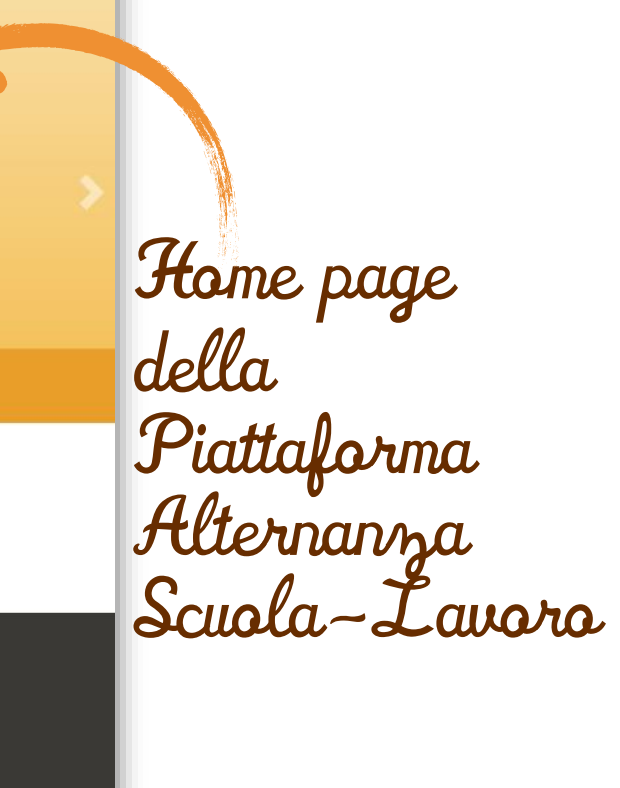

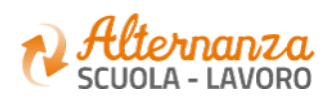

# **ACCESSO ALLA PIATTAFORMA ASL**

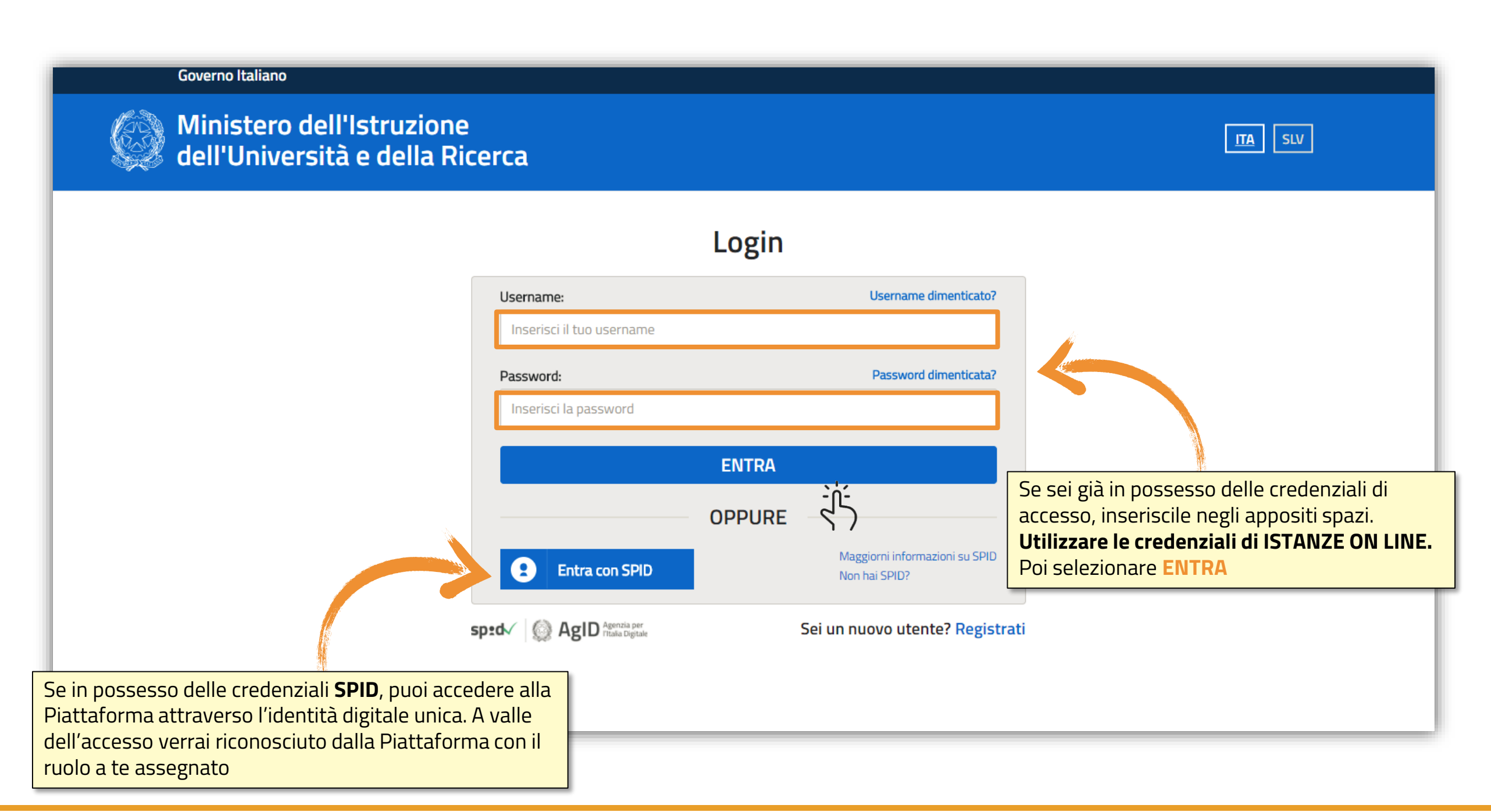

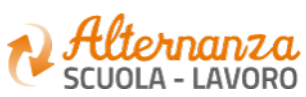

## **REGISTRAZIONE ALLA PIATTAFORMA ASL (1/6)**

#### Governo Italiano

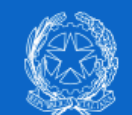

Ministero dell'Istruzione dell'Università e della Ricerca

|   | 1.0 |  |
|---|-----|--|
|   |     |  |
|   | _   |  |
| _ |     |  |

| Login                                                                                           |
|-------------------------------------------------------------------------------------------------|
| Username dimenticato                                                                            |
|                                                                                                 |
| Password dimenticate                                                                            |
|                                                                                                 |
| ENTRA                                                                                           |
| OPPURE                                                                                          |
| Maggiorni informazioni su SPI<br>Non hai SPID?                                                  |
| Sei un nuovo utente? Regi                                                                       |
|                                                                                                 |
| Se al contrario non disponi<br>di credenziali di accesso,<br>clicca sul tasto <b>REGISTRATI</b> |
|                                                                                                 |

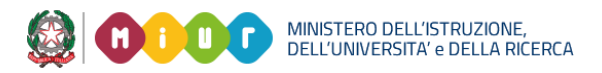

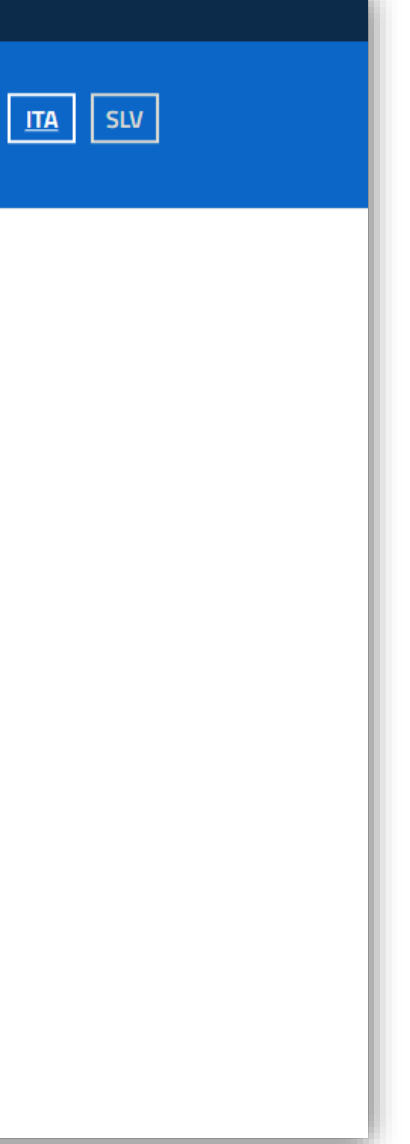

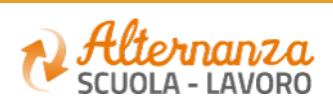

# **REGISTRAZIONE ALLA PIATTAFORMA ASL (2/6)**

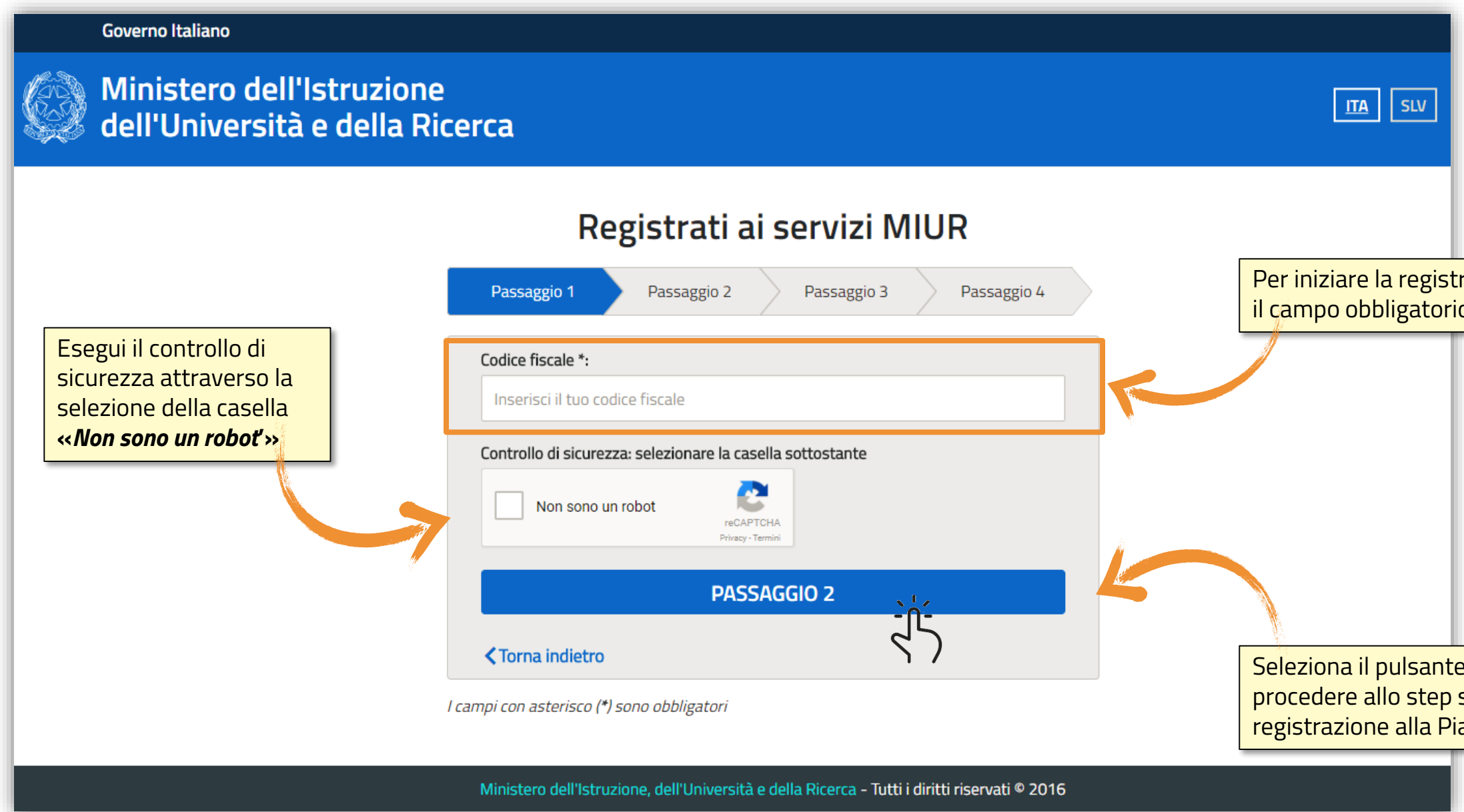

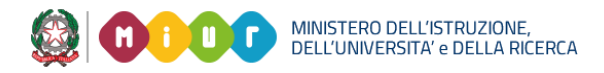

#### Per iniziare la registrazione, inserisci il campo obbligatorio Codice Fiscale

Seleziona il pulsante PASSAGGIO 2 per procedere allo step successivo della registrazione alla Piattaforma del MIUR

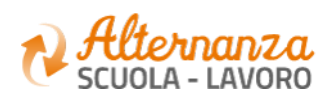

# **REGISTRAZIONE ALLA PIATTAFORMA ASL (3/6)**

| Ministero dell'Istruziono<br>dell'Università e della R | e<br>icerca                            |                  |                                                            |
|--------------------------------------------------------|----------------------------------------|------------------|------------------------------------------------------------|
|                                                        | Registrati ai servizi MIU              | JR               |                                                            |
|                                                        | Passaggio 1 Passaggio 2 Passaggio 3    | Passaggio 4      |                                                            |
|                                                        | Codice fiscale inserito:               | Non modificabile |                                                            |
|                                                        | Nome *:                                |                  |                                                            |
|                                                        | Inserisci il tuo nome                  |                  |                                                            |
|                                                        | Cognome *:<br>Inserisci il tuo cognome |                  | Per procedere alla registrazione, com<br>campi obbligatori |
|                                                        | Data di nascita *:<br>Giorno • Mese •  | Anno 💌           |                                                            |
|                                                        | Nazione di nascita *:                  |                  |                                                            |
|                                                        | Seleziona la nazione                   | •                |                                                            |
|                                                        | Regione di nascita *:                  |                  |                                                            |
|                                                        | E` necessario selezionare una nazione  | *                |                                                            |
|                                                        | Provincia di nascita *:                |                  |                                                            |
|                                                        | E` necessario selezionare una regione  | *                |                                                            |
|                                                        | Comune di nascita *:                   |                  |                                                            |
|                                                        | E necessario selezionare una provincia |                  |                                                            |

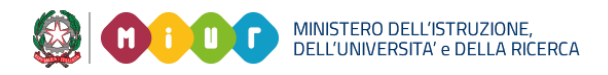

#### pila i

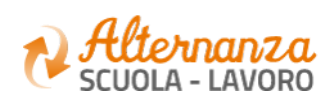

# **REGISTRAZIONE ALLA PIATTAFORMA ASL (4/6)**

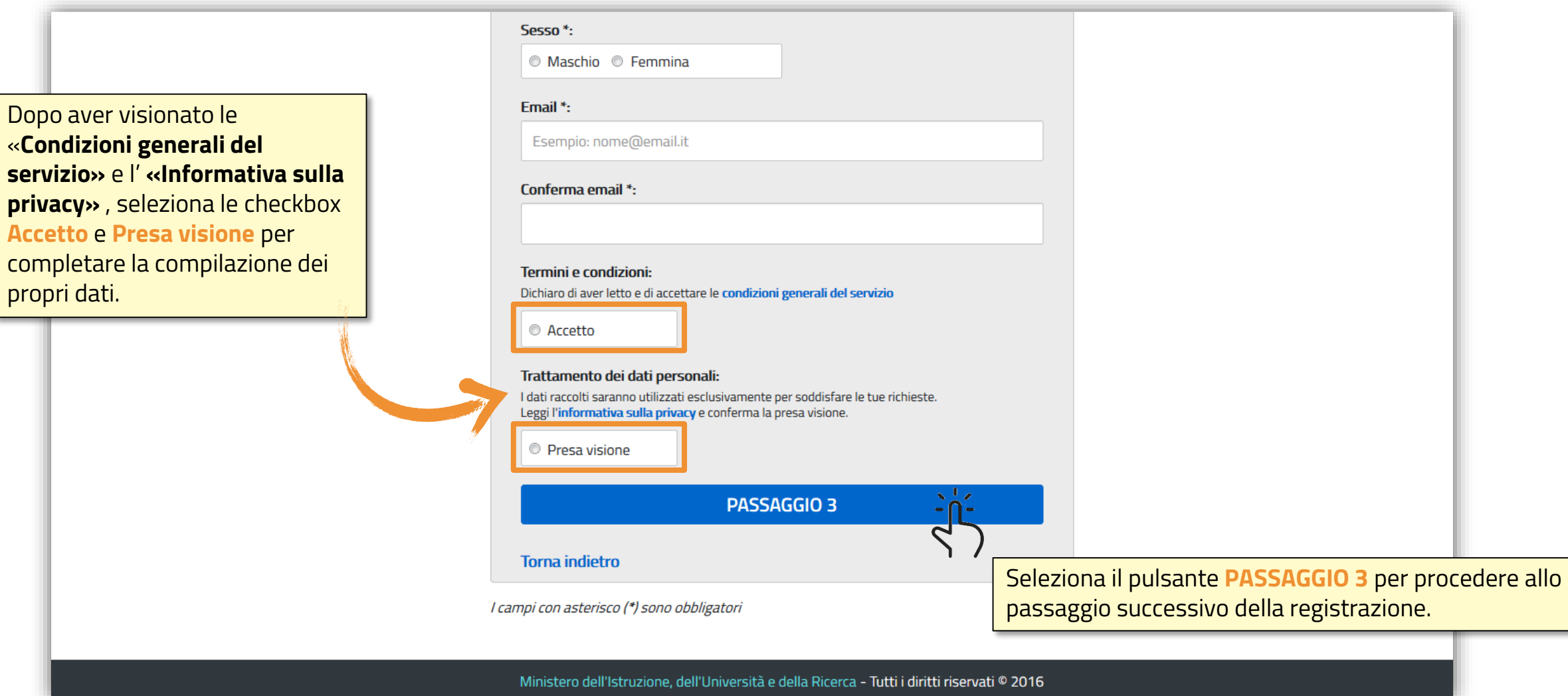

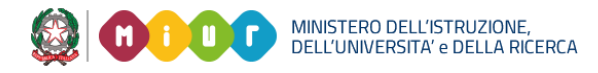

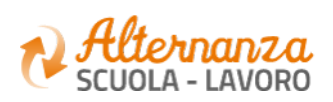

# **REGISTRAZIONE ALLA PIATTAFORMA ASL (5/6)**

#### Ministero dell'Istruzione ITA SLV dell'Università e della Ricerca Registrati ai servizi MIUR Passaggio 4 Passaggio 2 Passaggio 3 Passaggio 1 Codice fiscale: Cognome: Nome: Email: Data di nascita: Nazione di nascita: Provincia di nascita: Italia Comune di nascita: Sesso: Termini e condizioni: Trattamento dei dati personali: Accetto Presa visione **CONFERMA I TUOI DATI** <u>م</u> 4 Seleziona il pulsante CONFERMA I TUOI DATI Torna indietro per accedere allo step successivo Ministero dell'Istruzione, dell'Università e della Ricerca - Tutti i diritti riservati © 2016

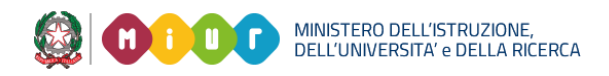

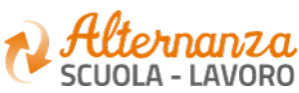

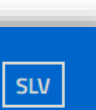

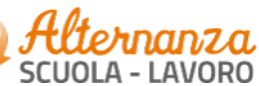

9

# **REGISTRAZIONE ALLA PIATTAFORMA ASL (6/6)**

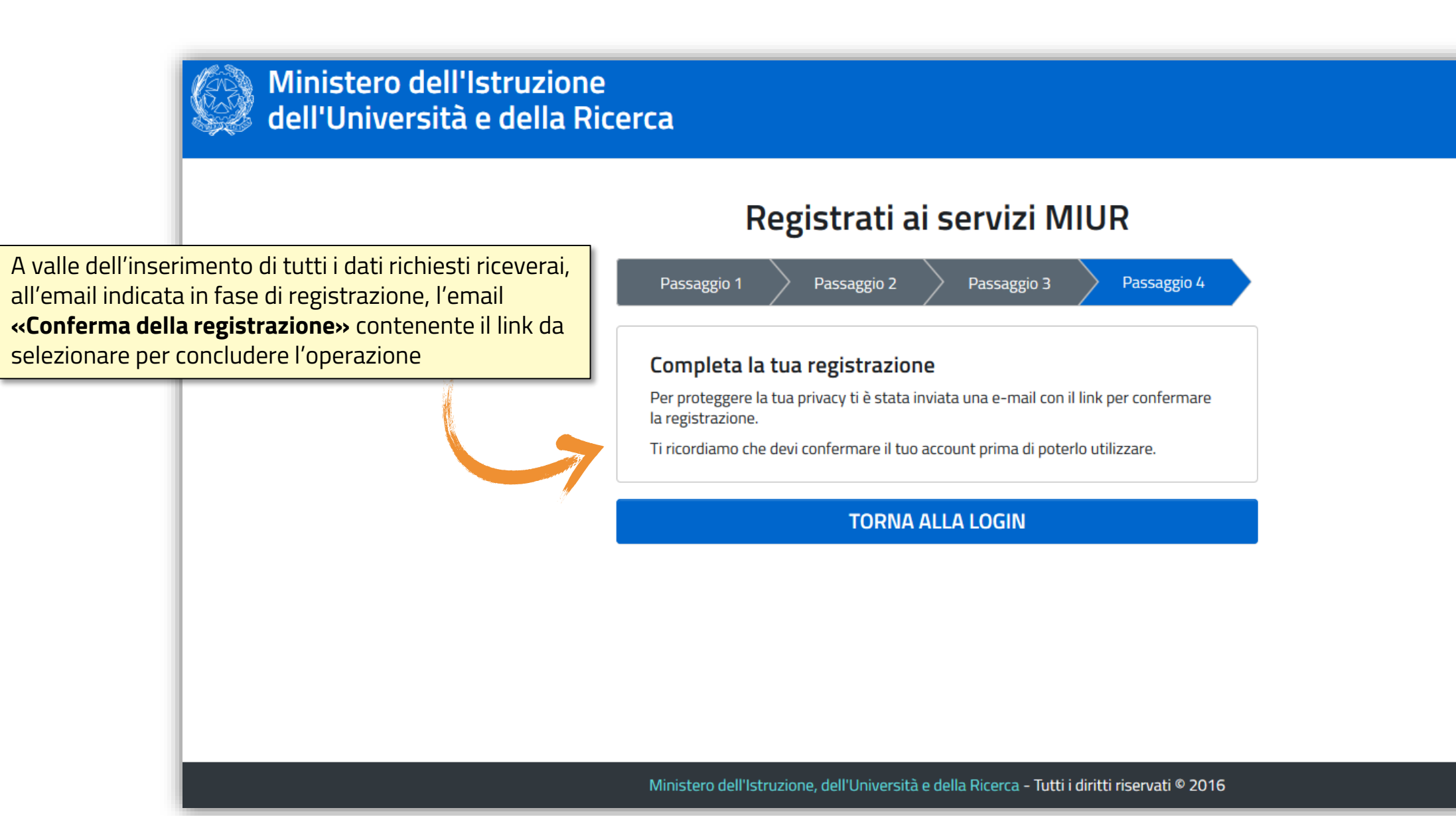

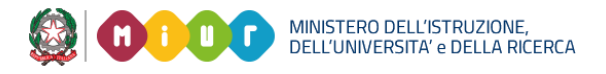

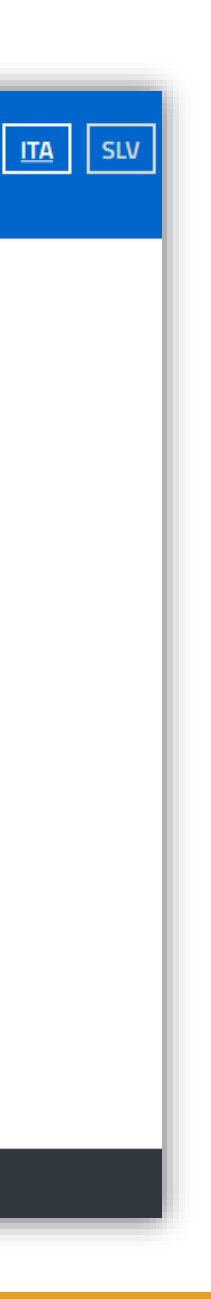

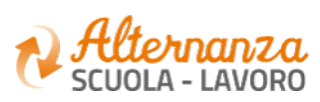

# **RICORDA CHE...**

Se sei una **Studentessa** o uno **Studente**, successivamente alla registrazione al portale istituzionale MIUR, devi accedere con le credenziali ricevute alla Piattaforma dell'Alternanza per visualizzare la notifica di «*non autorizzato*» e che ti inviterà a recarti con un documento d'identità presso la Segreteria della tua Istituzione Scolastica per l'abilitazione all'utilizzo dei servizi della Piattaforma dell'Alternanza. L'abilitazione deve essere effettuata dal DS (Dirigente Scolastico), dal DSGA (Direttore dei Servizi Generali e Amministrativi), dall'Assistente Amministrativo e dal Referente dell'Alternanza.

|                                                                                                    |                                                                                                   | Ministero dell'Istruzione, dell'Unive      | rsità e della Ricerca             | ۵                                                     | Nome Cognome |
|----------------------------------------------------------------------------------------------------|---------------------------------------------------------------------------------------------------|--------------------------------------------|-----------------------------------|-------------------------------------------------------|--------------|
|                                                                                                    |                                                                                                   | Alternanza<br>scuola - Lavoro              |                                   |                                                       |              |
|                                                                                                    |                                                                                                   |                                            |                                   |                                                       |              |
|                                                                                                    |                                                                                                   | Attenzione                                 |                                   |                                                       |              |
|                                                                                                    |                                                                                                   |                                            | Lo studente non risulta abilitato | . Recarsi in segreteria e procedere con l'abilitazior | 1e.          |
| <b>NOTA</b><br>Occorre sempre veri<br>presso la segreteria<br>fiscale utilizzato in f<br>studente, sia lo stes<br>nella propria anagra | ficare quando ci<br>scolastica, che il<br>ase di registrazic<br>so registrato dal<br>fica alunni. | si reca<br>codice<br>ne dallo<br>la scuola |                                   |                                                       |              |

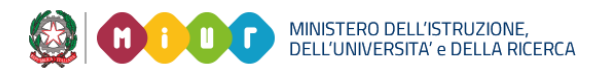

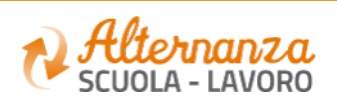

# **RICORDA CHE...**

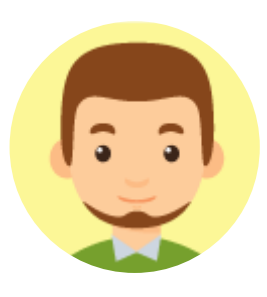

Se sei un **Referente dell'Alternanza**, a valle della registrazione al portale istituzionale MIUR, devi farti abilitare ad accedere ai servizi della Piattaforma dell'Alternanza dal DS (Dirigente Scolastico) di riferimento

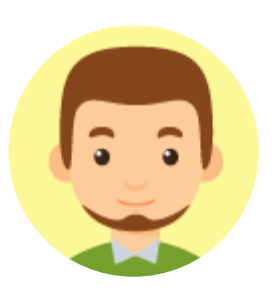

Se sei un **Tutor Scolastico**, a valle della registrazione al portale istituzionale MIUR, devi farti abilitare ad accedere ai servizi della Piattaforma dell'Alternanza dal DS (Dirigente Scolastico) o dal Referente dell'Alternanza di riferimento

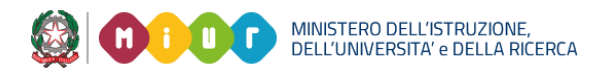

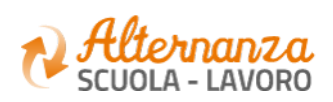

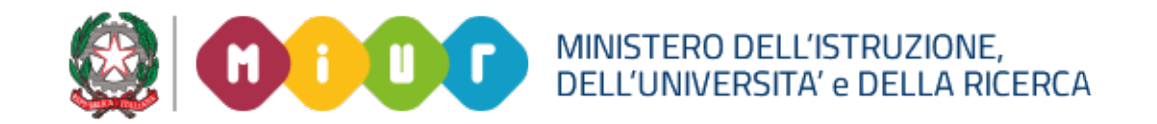

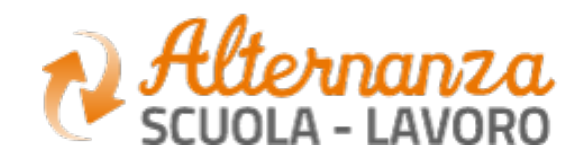

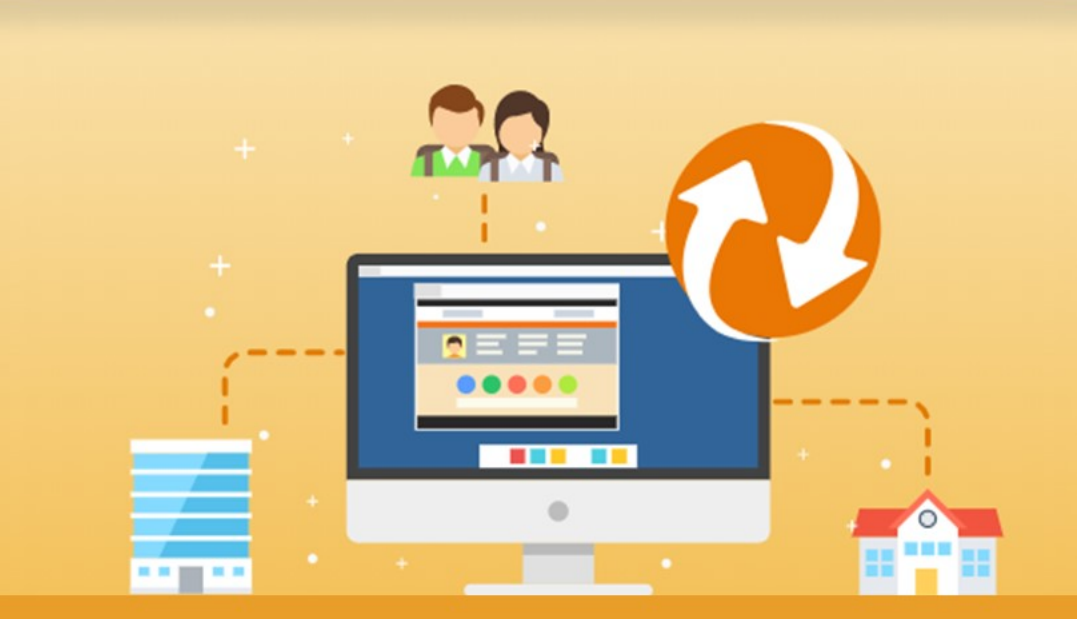

GUIDA PER: **STUDENTESSE E STUDENTI** 

FOCUS: CORSO SULLA SICUREZZA E ATTESTATO

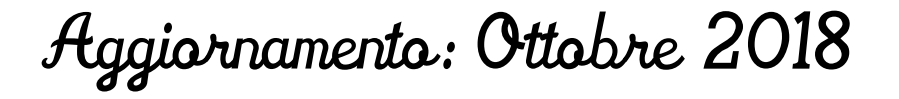

### **OBIETTIVO DEL DOCUMENTO**

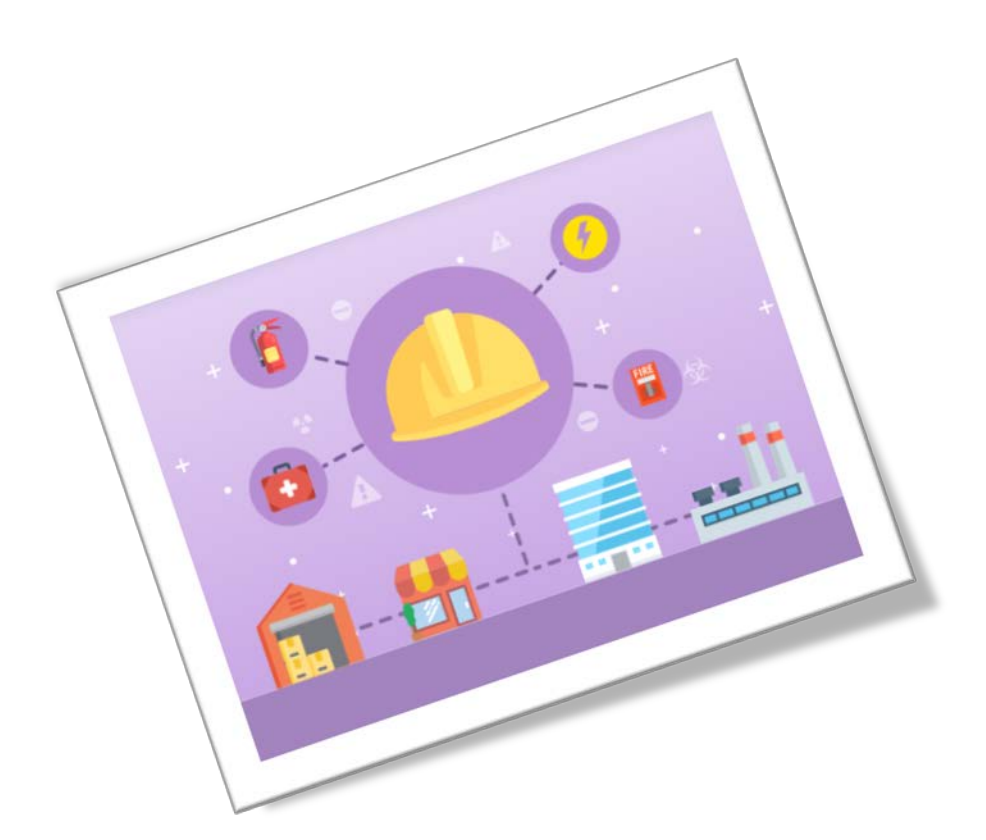

Obiettivo del presente documento è quello di descrivere le funzionalità fornite a **studentesse** e a **studenti** relativamente il «Corso sulla Sicurezza», come eseguirlo e come scaricare l'attestato conseguito.

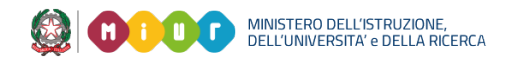

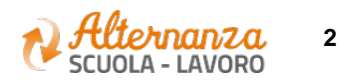

## SICUREZZA

L'area **Sicurezza** racchiude le funzionalità che permettono di poter:

- Accedere al **corso** formativo INAIL sulla salute e sicurezza nei luoghi di lavoro
- Visionare e scaricare l'**attestato** generato a valle del conseguimento del corso

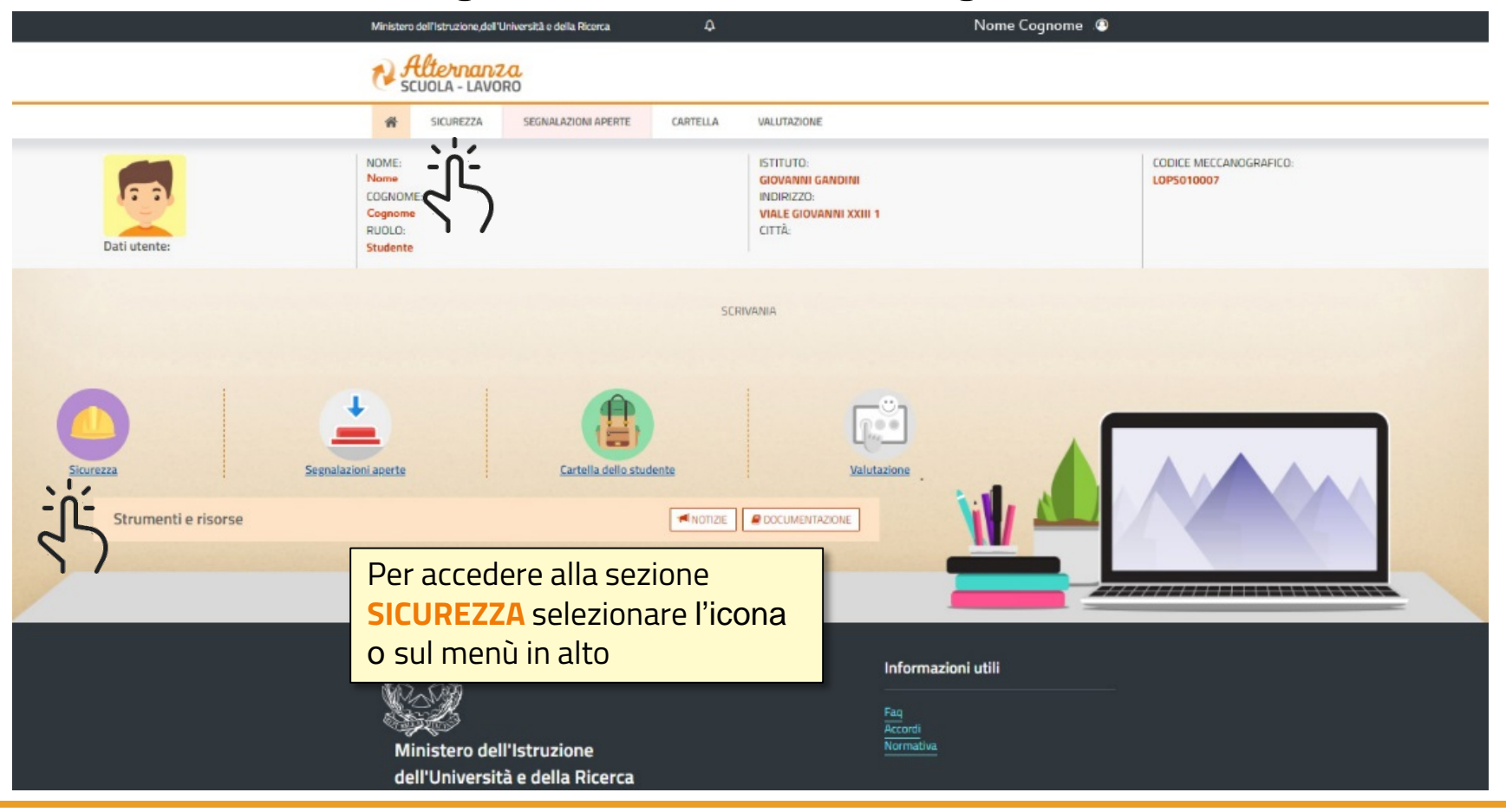

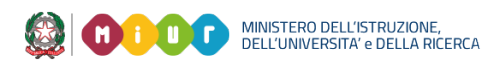

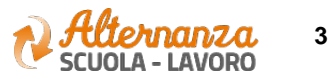

### **CORSO SULLA SICUREZZA**

| Ministero                                                                                                   | dell'Istruzione,del                           | Università e della Ricerca                                                                                                    | <u>e</u>                                                                                                    | Nome Cognome 🖉                                                                                                    |  |  |  |  |
|----------------------------------------------------------------------------------------------------|-----------------------------------------------|----------------------------------------------------------------------------------------------------|----------------------------------------------------------------------------------------------------|----------------------------------------------------------------------------------------------------|--|--|--|--|
| ₹ <del>J</del>                                                                                              | tternan                                       | Z.C.<br>DRO                                                                                                    |                                                                                                    |                                                                                                    |  |  |  |  |
| #                                                                                                    | SICUREZZA                                     | SEGNALAZIONI APERTE                                                                                                    | CARTELLA                                                                                                    | VALUTAZIONE                                                                                                    |  |  |  |  |
| SICUREZZA                                                                                                   | Introduz                                      | Introduzione                                                                                                    |                                                                                                    |                                                                                                    |  |  |  |  |
| Accesso al corso                                                                                            | L'alternanza<br>connetterti c<br>Ma per viver | alternanza scuola-lavoro è un'esperienza formativa unica, unisce il sapere al saper fare e al saper essere, ti dà la possibilità di svolgere esperienze pratiche utili che ti permetteranno di<br>onnetterti con il mondo del lavoro.<br>Ila per viverla al meglio dovrai <b>essere protetto dai rischi ed imparare ad adottare comportamenti sicuri, per te e per gli altri</b> . |                                                                                                    |                                                                                                    |  |  |  |  |
| Per accedere al corso<br>formativo INAIL, dalla se<br><b>SICUREZZA</b> selezionare<br>funzione ACCESSO AL C | ezione<br>la<br>ORSO                          | ail - l'Istituto nazionale per l'a<br>mativo sulla salute e sicurezz<br>nposto da 7 moduli con test ini<br>el corso dovrai superare un tes<br>verai un attestato valido anch                                                                                                    | ssicurazione contr<br>a nei luoghl di lav<br>termedi. Ci saranr<br>t di valutazione. /<br>ne in futuro per qu | tro gli infortuni sul lavoro - insieme al Ministero dell'Istruzione, dell'Università e della Ricerca, ha realizzato uno <b>specifico</b><br>voro da seguire in modalità e-learning: "Studiare il lavoro".<br>Ino lezioni multimediali, un glossario, esercitazioni, video, giochi interattivi e tanto, tanto altro.<br>Avrai a disposizione 3 tentativi. E se non dovessi riuscirci, potrai ricominciare tutto dall'inizio.<br>gualsiasi lavoro. |  |  |  |  |

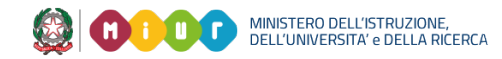

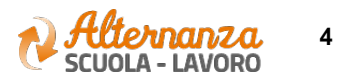

### **CORSO SULLA SICUREZZA**

Lo studente viene indirizzato in una nuova schermata contenente il corso formativo INAIL sulla salute e sicurezza nei luoghi di lavoro

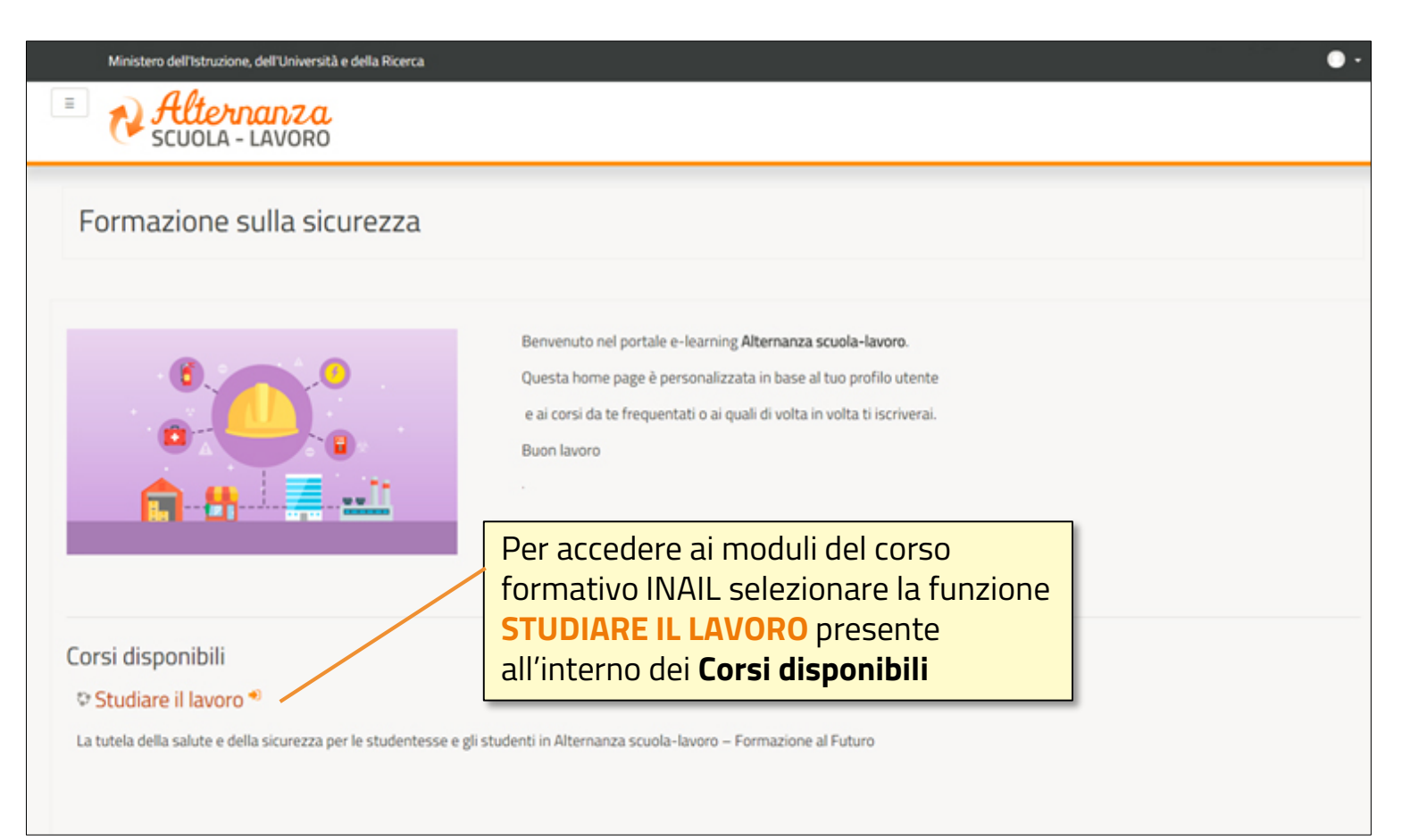

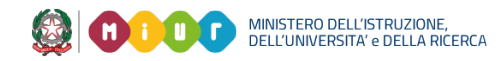

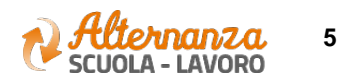

### **CORSO SULLA SICUREZZA**

Successivamente lo studente è indirizzato in una nuova schermata contenente il corso formativo INAIL sulla salute e sicurezza nei luoghi di lavoro. Il corso è diviso in 7 moduli con test intermedi ed un modulo 8 Quiz finale

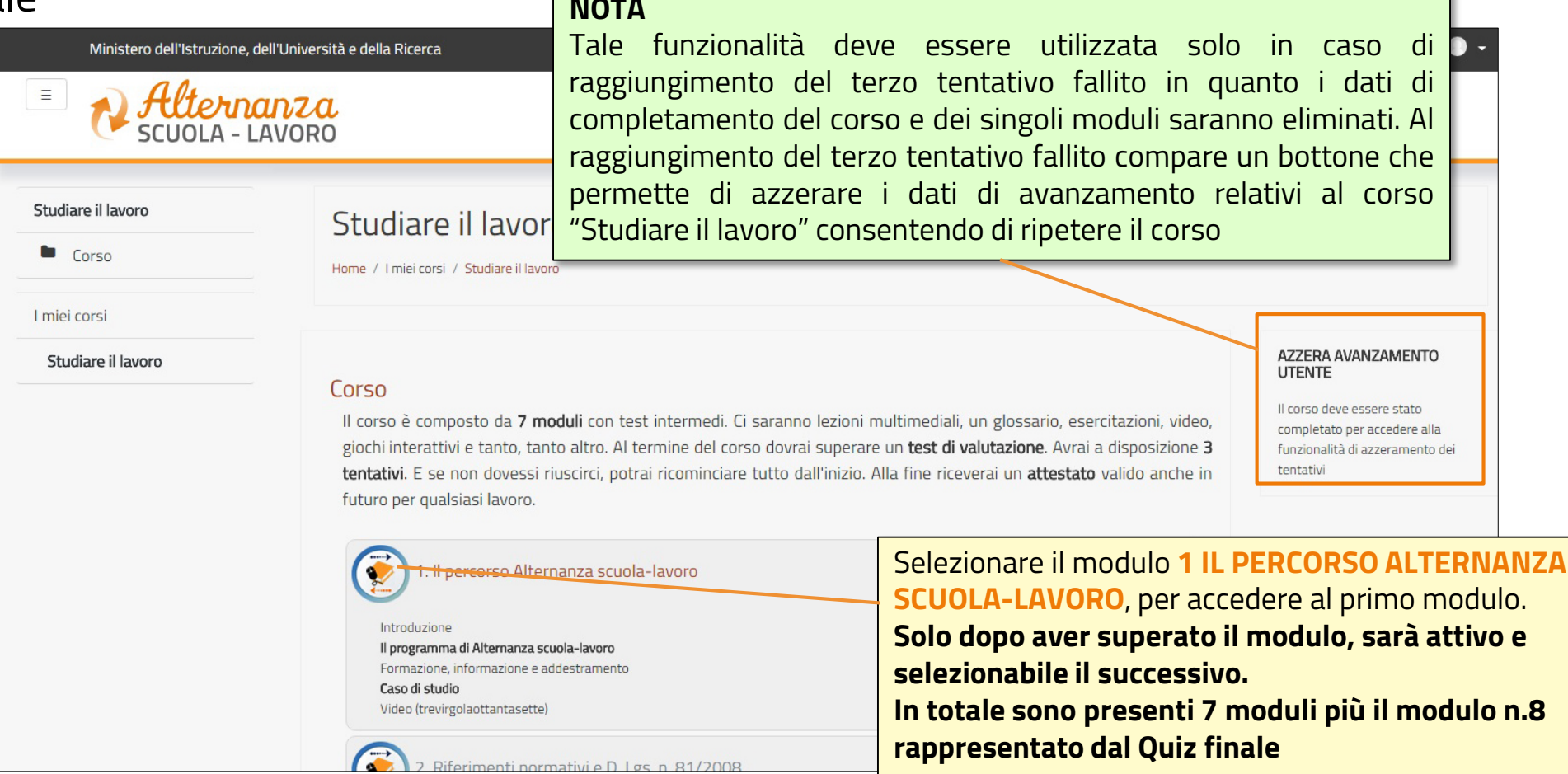

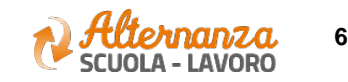

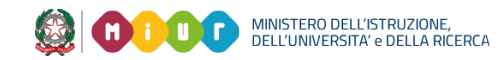

### **STATO AVANZAMENTO CORSO**

| Ministero dell'Istruzione, dell'Università e della Ricerca                                                                                                    |                                                    |                                            |            |  |          |                    | 3<br>185   |                                                 |
|----------------------------------------------------------------------------------------------------|----------------------------------------------------|--------------------------------------------|------------|--|----------|--------------------|------------|-------------------------------------------------|
| No Science Science Sci |                                                    |                                            |            |  |          |                    |            |                                                 |
| <b>#</b>                                                                                                    | SICUREZZA SEGNALAZIONI APERTE CARTELLA VALUTAZIONE |                                            |            |  |          |                    |            |                                                 |
| SICUREZZA                                                                                                    | C                                                  | orso sicu                                  | ırezza     |  |          |                    |            |                                                 |
| Accesso al corso                                                                                                    | v                                                  | Visualizza 10 🔻 elementi                   |            |  |          |                    |            | Nella sezione evidenziata sono<br>visualizzati: |
|                                                                                                    | -                                                  | CODICE       T       MODULO       MODULO 2 |            |  |          |                    |            | - il numero di <b>tentativi</b>                 |
| Dalla sezione <b>SICUREZZA</b>                                                                                                    |                                                    |                                            |            |  |          | STODIARE IL DAVORO |            | - il relativo <b>progresso</b>                  |
| selezionare la funzione                                                                                                    |                                                    |                                            |            |  | TENTATIV | AVANZAMENTO        | PROGRESSO  | (passato o incompleto)                          |
| visualizzaro lo stato di                                                                                                    |                                                    |                                            |            |  | 1        | 0,00               | PASSATO    |                                                 |
| avanzamento del corso                                                                                                    |                                                    |                                            |            |  | 1        | 0,00               | PASSATO    |                                                 |
|                                                                                                    |                                                    | MODULO 3                                   |            |  | 1        |                    | INCOMPLETO |                                                 |
|                                                                                                    | v                                                  | /ista da 1 a 1 di                          | 1 elementi |  |          |                    |            | Inizio Precedente 1 Successivo Fine             |

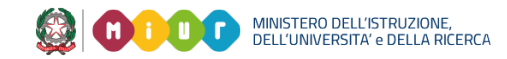

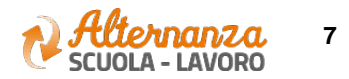

### STATO AVANZAMENTO CORSO

| PROGRESSO  | DESCRIZIONE                                                                                                    |
|------------|----------------------------------------------------------------------------------------------------|
| INCOMPLETO | Il modulo del corso è in corso di svolgimento. Il Sistema mantiene il segnalibro e riaccedendo si riparte da dove<br>arrivati                                                                                                    |
| COMPLETATO | Ogni modulo prevede un miniquiz finale di autovalutazione che deve essere superato rispondendo<br>correttamente almeno all'80% delle domande. Completato indica che il singolo modulo è stato eseguito ma  il<br>mini quiz finale del modulo stesso NON è stato ancora superato |
| PASSATO    | Il modulo del corso è stato svolto ed è stato superato anche il mini quiz finale di autovalutazione rispondendo<br>correttamento almeno all'80% delle domande.<br>Fino a quando il modulo precedente non è stato passato, il successivo non è attivo e selezionabile            |

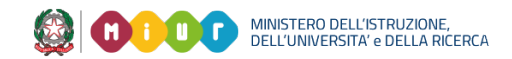

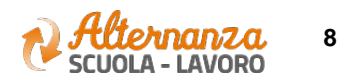

### **ESPORTAZIONE DELL'ATTESTATO**

|                                  | Minister                                                                                                    | Ministero dell'Istruzione, dell'Università e della Ricerca<br>Alternanza<br>SCUOLA - LAVORO |                                              |                    |        |                                       |                                          |                                                   |                                                                                                    |  |  |
|----------------------------------|----------------------------------------------------------------------------------------------------|---------------------------------------------------------------------------------------------|----------------------------------------------|--------------------|--------|---------------------------------------|------------------------------------------|---------------------------------------------------|----------------------------------------------------------------------------------------------------|--|--|
|                                  | SICUREZZA<br>Introduzione<br>Accesso al corso                                                                                                    | SICUREZZA                                                                                   | ZZA SEGNALAZIONI APERTE CARTELLA VALUTAZIONE |                    |        |                                       |                                          |                                                   | chiave nello spazio<br>CERCA                                                                                  |  |  |
|                                  |                                                                                                    | Visualizza 10 * elementi  CODICE  MODULO                                                    |                                              |                    | TENTAT | COR:<br>STUDIARE II<br>VI AVANZAMENTO | SO<br>L LAVORO<br>PROGRESSO              | Cerca:                                            |                                                                                                    |  |  |
| NOTA                             |                                                                                                    |                                                                                             | MODULO<br>MODULO                             | 1<br>2<br>3        | 1      | 0,00<br>0,00<br>0,00                  | PASSATO<br>PASSATO<br>PASSATO            | Quando:                                           | i moduli sono stati superati                                                                                  |  |  |
| ll pdf de<br>digitale<br>valenza | df dell'attestato ha una <b>firma</b><br>itale posta dal DS. Per aver<br>enza legale occorre utilizzarlo<br>npre nella versione digitale e<br>n cartacea |                                                                                             | MODULO 4<br>MODULO 5<br>MODULO 6             |                    |        | 0,00                                  | PASSATO<br>PASSATO<br>PASSATO<br>PASSATO | - il test fin<br>- il DS ha f<br>firmato <b>è</b> | ale (modulo 8) è stato superato<br>irmato ed importato l'attestato<br><b>/isualizzata l'icona posta sotto</b> |  |  |
| non car                          |                                                                                                    |                                                                                             | MODULO                                       | 8<br>Ii 1 elementi | 1      | 85,00                                 | PASSATO                                  | possibile s                                       | scaricare l'attestato                                                                                         |  |  |

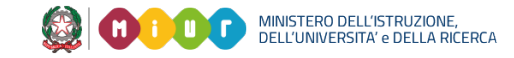

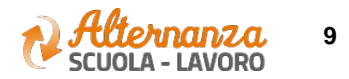

### ATTESTATO

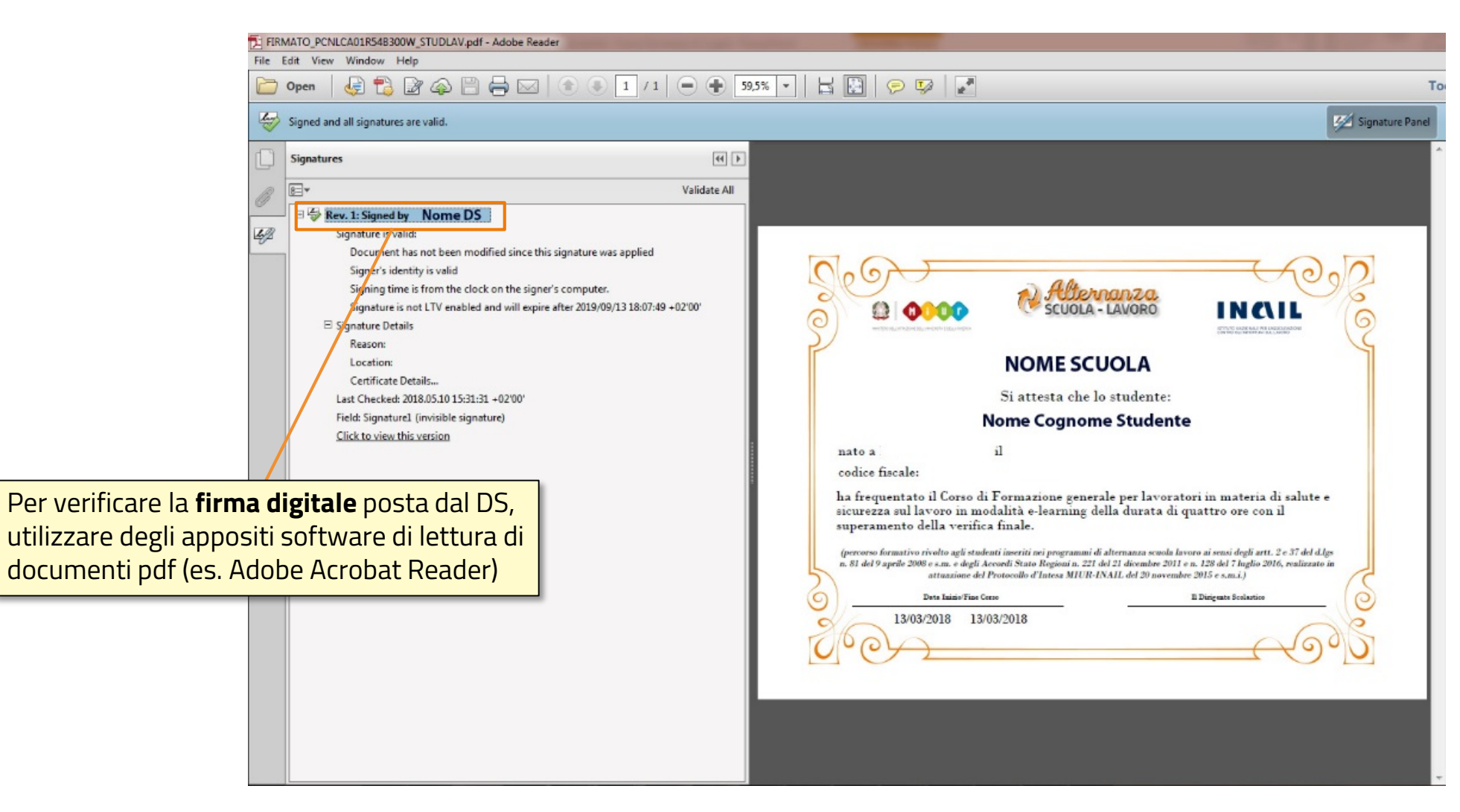

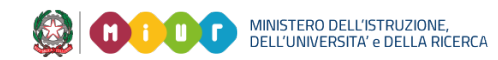

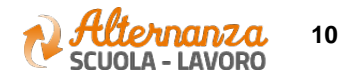